# **Instruction Manual**

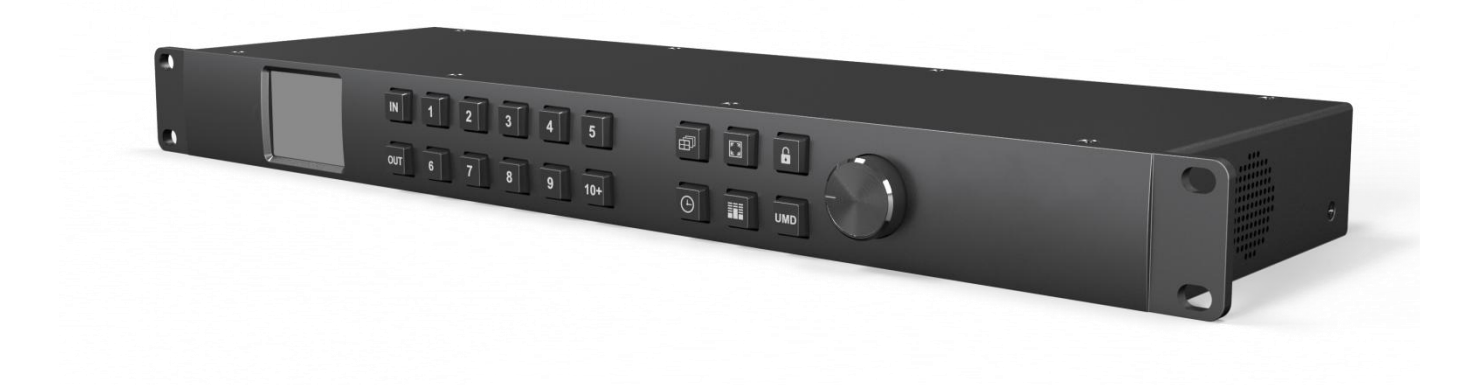

Compact 1RU 16 Channel 3G-SDI Multiviewer

with 16×16 3G-SDI Matrix Switcher

This device is the perfect solution for a large broadcast project. One machine supports two modes, 16 channel SDI multiviewer mode and 16x16 SDI matrix switcher. The input signal detects SD, HD and 3G-SDI automatically. The video format of multiview outputs can be selected from total 9 formats from 720p to 1080p. There are 20 preset layouts including 16/12/11/10/9/8/6/4 for choices. You can even SOLO any input signal in full screen through the shortcut key. MMV16310 also supports UMD, audio meter, signal status and time code overlay. All functions can be quickly controlled by the PC software or front panel button & knob.

# Default Mode: Multiviewer Mode

#### Connections

| <b>SDI Video Input</b><br>16×SD/HD/3G-SDI(75Ω BNC)       | <b>SDI Video Output</b><br>2×SD/HD/3G-SDI(75Ω BNC) | <b>Control</b><br>Front panel button,<br>PC software via LAN/RS-422 |
|----------------------------------------------------------|----------------------------------------------------|---------------------------------------------------------------------|
| <b>SDI Video Loop Output</b><br>16×SD/HD/3G-SDI(75Ω BNC) | HDMI Video Output<br>1×HDMI type A                 |                                                                     |

#### Standards

# SDI Inputs Format Support (HD) 1920×1080p 60/59.94/50/30/29.97/25/24/23.98 (HD) 1920×1080PsF 30/29.97/25/24/23.98 (HD) 1920×1080i 60/59.94/50 (HD) 1280×720p 60/59.94/50 (HD) 1280×720p 30/29.97/25/24/23.98 (SD) 625i 50 (SD) 525i 59.94

#### SDI & HDMI Outputs Format Support

1080p 60/50/30/25/24 1080i 60/50 720p 60/50

# SDI Auto SwitchingAutomatically detects SD, HD and3G-SDI on inputs

SDI Video Rate SD/HD/3G-SDI

SDI Compliance SMPTE 292M, SMPTE 259M, SMPTE 424M, SMPTE 352M, SMPTE 296M

#### SDI Color Space and Precision

YUV 4:2:2/4:4:4, RGB 4:4:4 (SDI inputs) YUV 4:2:2(SDI & HDMI outputs)

# Interfaces

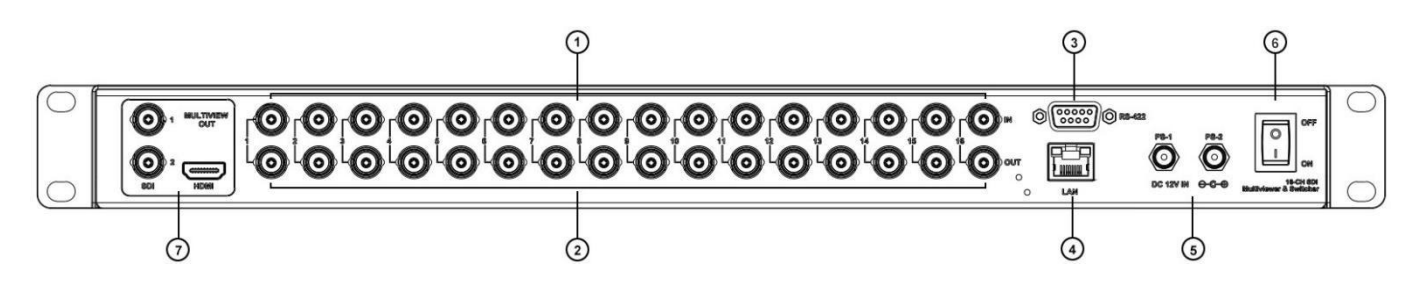

| 1 Inputs  | SDI inputs 1-16                                         | ② Loop Outputs | SDI loop outputs 1-16        |
|-----------|---------------------------------------------------------|----------------|------------------------------|
| ③ RS-422  | Software control                                        | ④ LAN          | Software control and update  |
| ⑤ Power   | Dual power connectors PS-1 & PS-2, for power redundancy | 6 Power Switch | To turn on or off the device |
| ⑦ Outputs | Multiview outputs, SDI×2 & HDMI×1                       |                |                              |

**Technical Specifications** 

# Second Mode: Switcher Mode

#### Connections

**SDI Video Input** 16×SD/HD/3G-SDI/DVI-ASI(75Ω BNC)

**Control** Front panel button, PC software via LAN/RS-422 Updates and Configuration LAN(RJ45)

#### SDI Video Output

16×SD/HD/3G-SDI/DVI-ASI(75Ω BNC)

#### Standards

#### **SDI Format Support**

(2K) 2048×1080p 30/29.97/25/24/23.98 (2K) 2048×1080PsF 30/29.97/25/24/23.98 (HD) 1920×1080p 60/59.94/50/30/29.97/25/24/23.98 (HD) 1920×1080PsF 30/29.97/25/24/23.98 (HD) 1920×1080i 60/59.94/50 (HD) 1280×720p 60/59.94/50 (HD) 1280×720p 30/29.97/25/24/23.98 (SD) 625i 50 (SD) 525i 59.94

#### **SDI Auto Switching**

Automatically detects SD, HD and 3G-SDI

# Interfaces

#### **SDI Compliance**

SMPTE 372M, SMPTE 259M, SMPTE 292M, SMPTE 296M, SMPTE 424M, SMPTE 425M, DVB-ASI

#### **SDI Color Space and Precision**

RGB 4:4:4 10bit/12bit YUV 4:2:2 10bit/12bit YUV 4:4:4 10bit/12bit XYZ 4:4:4 12bit

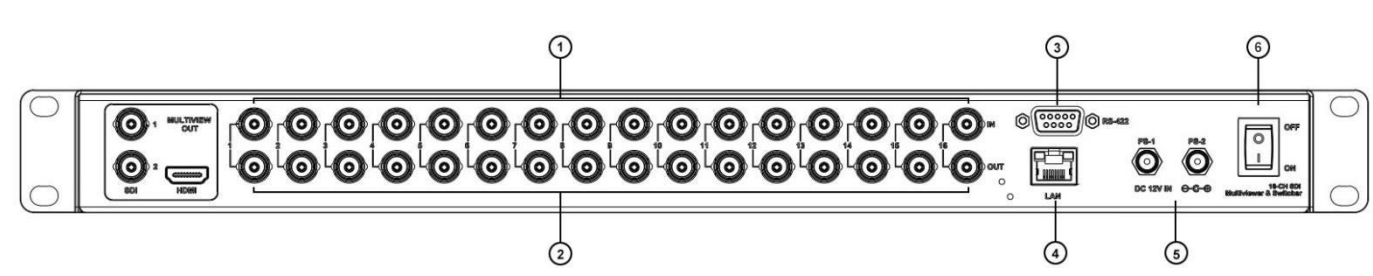

| 1 Inputs | SDI inputs 1-16                                         | ② Outputs      | SDI outputs 1-16               |
|----------|---------------------------------------------------------|----------------|--------------------------------|
| ③ RS-422 | PC software control                                     | ④ LAN          | PC software control and update |
| ⑤ Power  | Dual power connectors PS-1 & PS-2, for power redundancy | 6 Power Switch | To turn on or off the device   |

Note: The mode of Multiviewer and Switcher can be switched by PC software or knob menu.

# Controls

#### **Front Panel Control**

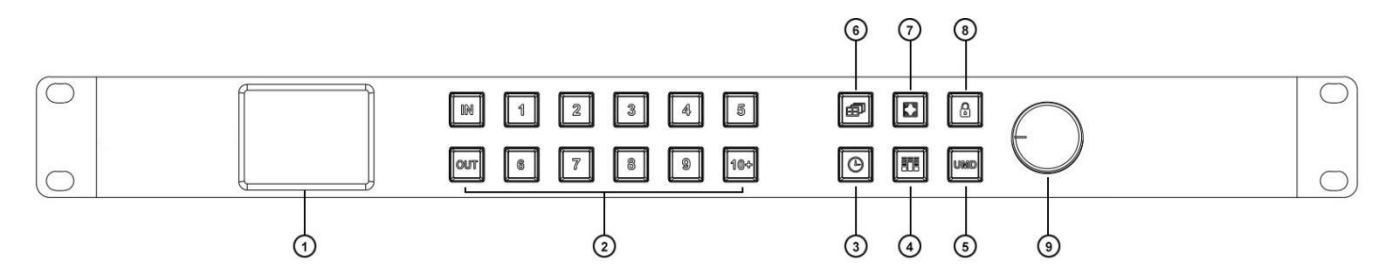

| 1 2.2 Inch LCD Display    | Show Device status and menu control                                               |
|---------------------------|-----------------------------------------------------------------------------------|
|                           | Input or output channel from 1 to 16 channel                                      |
|                           | 1) Multiviewer Mode                                                               |
|                           | - Switching an source to an window.                                               |
|                           | press buttons "IN, 1, OUT, 2" to switch source 1 signal to window 2.              |
|                           | - Switching an input to multiple windows.                                         |
|                           | Press buttons "IN, 1, OUT, 2, 4, 5" to switch source 1 signal to windows 2, 4, 5. |
|                           | 2) Switcher Mode                                                                  |
| ② IN/OUT Buttons          | - Switching an input to an output.                                                |
| and Channel Buttons       | press buttons "IN, 1, OUT, 2" to switch input 1 signal to output 2.               |
| and Channel Buttons       | - Switching an input to multiple outputs.                                         |
|                           | Press buttons "IN, 1, OUT, 2, 4, 5" to switch input 1 signal to output 2, 4, 5.   |
|                           | 3) Note                                                                           |
|                           | - Channel button over 10 need two buttons to combine,                             |
|                           | For example, 10= [10+] [10+], 11=[10+] [1], 12=[10+][2],, 16=[10+][6]             |
|                           | - The OUT button indicator will automatically close after 8s. When it is off, you |
|                           | only need to press the OUT button again to continue the unperformed switch.       |
| ③ Time Code Button        | Quick switch for Time Code overlays ON/OFF                                        |
| ④ Audio Meter Button      | Quick switch for Audio Meter bars ON/OFF                                          |
| ⑤ UMD Button              | Quick switch for UMD overlays ON/OFF                                              |
| 6 Multiview Layout Button | Quick switch between 20 kinds of multiviewer layouts                              |
|                           | Press this button to activate the full screen mode; then select channel button to |
| (7) Full Screen Button    | solo any inputs as full screen                                                    |
| ⑧ Lock Button             | Lock or unlock, press the button to Lock or unlock front panel buttons            |
| @ Kaab                    | Controls the menu.                                                                |
| (9 KNOD                   | Turn anticlockwise=menu Up , Turn clockwise=menu down, Press down = Enter         |

# **PC Control**

# **RS-422** Interface Define

Please download the PC control software from website.

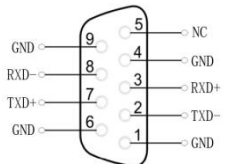

# Menu Control

| Main Menu                  | Sub Menu       | Options                                                                                                    | Description                                                                                        |
|----------------------------|----------------|----------------------------------------------------------------------------------------------------|----------------------------------------------------------------------------------------------------|
|                            | Language       | Chinese/English                                                                                                    | Change the Language between Chinese and English                                                    |
|                            | LCD brightness | 10-100                                                                                                    | Set the brightness backlight between 10-100                                                        |
|                            | LCD ON/OFF     | Always/ Off/ Dim                                                                                                    | Set the state of backlight,there are three mode for option: Always/Off/ Dim                        |
| System                     | LCD Sleep      | 5~60s                                                                                                    | Set backlight time of "Off" and "Dim"                                                              |
| Setting                    | Reset          |                                                                                                    | Reset to default configuration                                                                     |
|                            | Custom1        |                                                                                                    | Load Custom1 configuration                                                                         |
|                            | Custom2        |                                                                                                    | Load Custom2 configuration                                                                         |
|                            | Return         |                                                                                                    | Back to the main menu                                                                              |
|                            | Network        | Dynamic/Static                                                                                                    | Two ways to acquire the IP: Static(set IP freely by yourself) and Dynamic(IP configured by router) |
|                            | IP             |                                                                                                    | Set the IP address                                                                                 |
| Network                    | NetMask        |                                                                                                    | Default setting is 255.255.255.0                                                                   |
| Setting                    | GateWay        |                                                                                                    | Set Gateway according to current IP address                                                        |
|                            | Save           |                                                                                                    | Save network setting                                                                               |
|                            | Return         |                                                                                                    | Back to the main menu                                                                              |
|                            |                | UMD/Input Resolu/Audio                                                                                                    |                                                                                                    |
|                            | Item Select    | Meter/Time Code/Border/Audio                                                                                                    | Select a certain overlay                                                                           |
|                            |                | Alarm                                                                                                    |                                                                                                    |
|                            | Win/Source     | 1~16                                                                                                    | Select a Window or signal source for each setting                                                  |
|                            | Enable         | On/Off                                                                                                    | On/Off the selected overlay                                                                        |
| Overlay T<br>Setting<br>Ba | Text Color     | Yellow/White/Gray/Violet<br>Red/Light Blue/Light Green/Light<br>Cyan/Light<br>Yellow/Transparent/HalfTrans/Blac<br>k/Blue/Red/Magenta/Green/Cyan | Text color setting                                                                                 |
|                            | Background     | Yellow/White/Gray/Violet<br>Red/Light Blue/Light Green/Light<br>Cyan/Light<br>Yellow/Transparent/HalfTrans/Blac<br>k/Blue/Red/Magenta/Green/Cyan | Background color setting                                                                           |
|                            | Return         |                                                                                                    | Back to the main menu                                                                              |
|                            | Audio Source   | WIN1~WIN16                                                                                                    | Select the audio source of multiviewer output                                                      |
|                            | Audio Meter    | 1~16                                                                                                    | Select a certain window for audio meter setting                                                    |
| Audio<br>Setting           | Channel        | CH1&CH2<br>CH3&CH4<br>CH5&CH6<br>CH7&CH8<br>CH9&CH10<br>CH11&CH12<br>CH13&CH14<br>CH15&CH16                                                      | Set the audio channel of audio meter                                                               |
| Return                     |                |                                                                                                    | Back to the main menu                                                                              |

| Output<br>Setting<br>One | Format     | 1080P60/1080P50/1080P30/1080<br>P25/1080P24/1080I60/1080I50/72<br>0P60/720P50 | Set the output formats                                                                |
|--------------------------|------------|-------------------------------------------------------------------------------|---------------------------------------------------------------------------------------|
|                          | Mode       | Multiviewer/Switcher                                                          | Change the mode between Multiviewer and Switcher                                      |
|                          | One to One |                                                                               | Under "Matrix Switcher" mode, set all input and output channels correspond one by one |
|                          | Return     |                                                                               | Back to the main menu                                                                 |
| Device                   | Version    |                                                                               | Current version information                                                           |
| Info                     | Return     |                                                                               | Back to the main menu                                                                 |
| Exit                     |            |                                                                               | Exit main menu                                                                        |

#### Power

| Power Supply                 | Voltage Range | Power Consumption |
|------------------------------|---------------|-------------------|
| PS-1, PS-2, power redundancy | DC 12-24V     | 36W               |

#### **Physical Specifications**

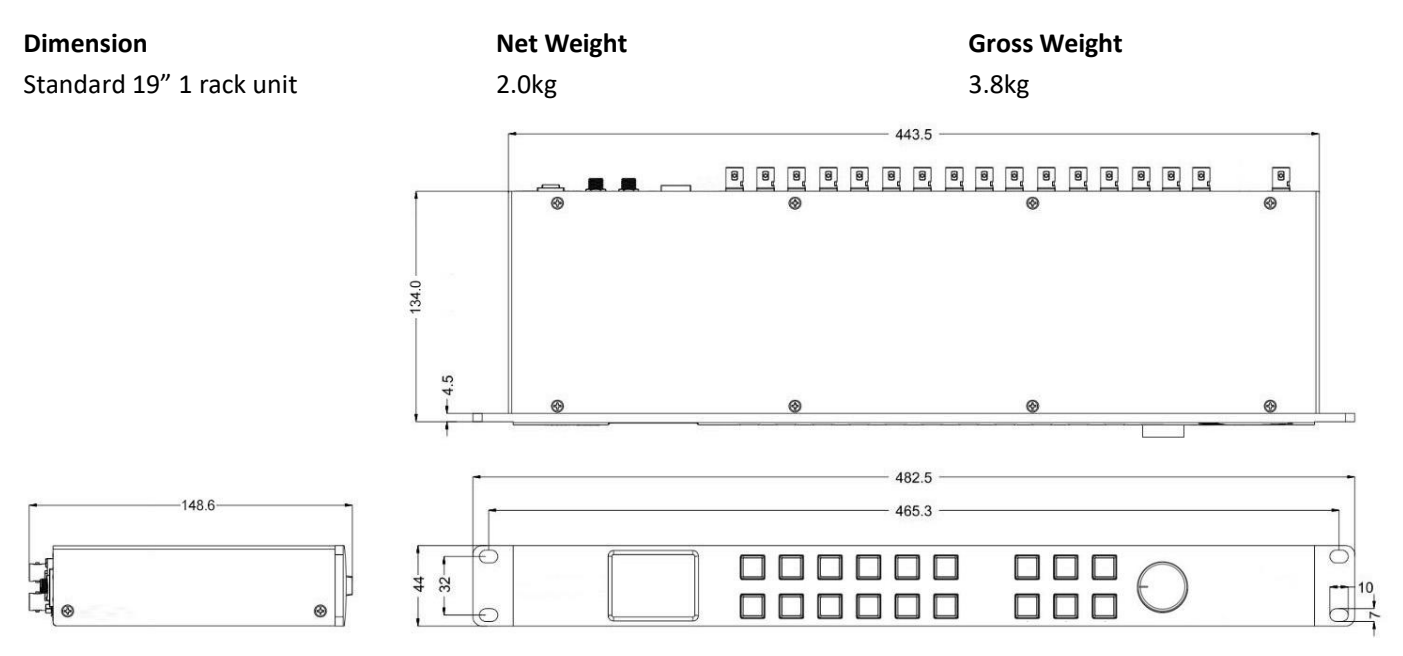

# **Environmental Specifications**

| Operating Temperature | Storage Temperature | Relative Humidity     |
|-----------------------|---------------------|-----------------------|
| 0°C~60°C              | -30°C~70°C          | 0%~90% non-condensing |

#### What's Included

Compact 1RU 16 Channel 3G-SDI Multiviewer with 16  $\times$  16 3G-SDI Matrix Switcher DC 12V 5A Power Adapter  $\times$  2

#### Warranty

3 Year Limited Manufacturer's Warranty.

♦ Note: due to constant effort to improve products and product features, specifications may change without notice.